# Installation

We provide two methods to install MPicker: using Conda or using an offline package without Conda. We recommend using Conda because the offline package is quite large and contains all required libraries.

Two libraries, OptCuts and Membrane segmentation, are optional for installation. OptCuts is a third-party library for MPicker, required only if the surface needs to be flattened by the triangle-mesh method. By default, MPicker contains the library for AI-based membrane segmentation, but a version without membrane segmentation, which is smaller in size, is also provided. For full functionality of MPicker, it is recommended to install both libraries.

After installation, it is recommended to go through the Tutorial before using MPicker on personal data.

The following is the instruction to install MPicker.

## **Installation Guide**

### **Install using Conda**

Before the installation, Conda must be available on the system. Conda can be found at https://docs.conda.io/projects/miniconda/en/latest/.

- Download MPicker\_code\_vxxx.tar.gz . (xxx is the version number)
- Uncompress it into an empty folder. Let's call it MPicker\_Root/. Replace it with the actual path where MPicker will be installed.

mkdir MPicker\_root
tar -zxvf MPicker\_code\_vxxx.tar.gz -C MPicker\_Root

- Edit the env.yml file in the folder MPicker\_Root/mpicker\_gui :
  - Change "name: mpickerxxx " (xxx is the version number, like mpicker1.2) to the preferred environment name.
  - Modify " cudatoolkit=11.0 " to another version if the GPU driver doesn't support it (e.g., =10.1 or =9.2).
  - The library versions don't have to match exactly as in the yml file. The versions provided are just one workable combinations that has been tested. However, scipy>=1.7, yacs>=0.1.8, and pyqt=5 must be satisfied. open3d=0.9.0 is chosen for compatibility with older systems, but newer versions are allowed if the machine supports it.
- Create the Conda environment from this file (may take 10 minutes or more):

conda env create -f MPicker\_Root/mpicker\_gui/env.yml

· Finally, activate the environment with:

conda activate mpickerxxx

### Install using the offline package

The offline package is generated using conda-pack on CentOS7, but it should work for other Linux systems. Conda must be used if the system is not Linux.

- Download MPicker\_environment\_vxxx.tar.gz and MPicker\_code\_vxxx.tar.gz.
- Uncompress them into two **different** empty folders. Let's call them MPicker\_Root and MPicker\_Root\_Env. Replace them with the real paths where MPicker will be installed.

```
mkdir MPicker_Root
tar -zxvf MPicker_code_vxxx.tar.gz -C MPicker_Root
mkdir MPicker_Root_Env
tar -zxvf MPicker_environment_vxxx.tar.gz -C MPicker_Root_Env
```

• Unpack the Conda environment (only need to do this once):

source MPicker\_Root\_Env/bin/activate
conda-unpack

source MPicker\_Root\_Env/bin/deactivate

source MPicker\_Root\_Env/bin/activate

and deactivate it using:

```
source MPicker_Root_Env/bin/deactivate
```

#### **Install without Membrane Segmentation**

This version doesn't include AI-based automatic membrane segmentation but requires fewer libraries and has a smaller installation size.

- Replace MPicker\_code\_vxxx.tar.gz With MPicker\_code\_noseg\_vxxx.tar.gz in the above installation instructions. The latter lacks the folder memseg\_v3. Set up the conda environment by env\_simple.yml rather than env.yml.
- Replace MPicker\_environment\_vxxx.tar.gz With MPicker\_environment\_noseg\_vxxx.tar.gz in the above installation instructions if setting up the environment without Conda.

#### Install OptCuts

The software OptCuts needs to be installed and added to the PATH if the surface needs to be flattened by triangle mesh (see Advanced Tutorial). Some modifications were made in its main.cpp for better performance, so just download the package from the page **Download** (here).

To install it, CMake and a C++ compiler are required. Then:

```
tar -zxvf OptCuts_MPicker.tar.gz
cd OptCuts_MPicker
mkdir build
cd build
cmake ..
make -j 4 # OR cmake --build .
# ONLY for Windows users: copy the file stb_image/libigl_stb_image.dll into bin/
```

Check if the software was installed successfully by:

```
./bin/OptCuts_bin 100 ../bunny.obj 0.999 1 0 4.1 1 0
# change 100 to 0 to show the process (start it by pressing "/")
```

Assume the current path is /your/path/OptCuts\_MPicker/build, add OptCuts to the path by adding this line to the .bashrc file:

export PATH=/your/path/OptCuts\_MPicker/build/bin:\$PATH

#### Update from the Old Environment

If the old MPicker environment (v1.0) is already installed, just install two new libraries by:

conda install igl -c conda-forge
conda install opt\_einsum

OR:

python -m pip install libigl opt\_einsum

For the current version 1.2, opt\_einsum is added and might be used in the latter version, and the igl is only used in Mpicker\_meshparam.py (see Advanced Tutorial).

## **Start Guide**

After installation, verify the installation by running MPicker as follows:

First, activate the Python environment. Verify the Python environment using:

#### which python

Expect a path like:

```
path_to/miniconda/envs/mpickerxxx/bin/python # if using miniconda
# OR
MPicker_Root_Env/bin/python # if using offline package
```

Run the following command to open MPicker:

```
python MPicker_Root/mpicker_gui/Mpicker_gui.py
```

Alternatively, add MPicker\_Root/mpicker\_gui to the \$PATH and open MPicker with:

#### Mpicker\_gui.py &

Then the following GUI will appear:

| K Mpicker                                                    |                                                                                                    |       |                |           | -                                                                     | - 0                                                                                   |
|--------------------------------------------------------------|----------------------------------------------------------------------------------------------------|-------|----------------|-----------|-----------------------------------------------------------------------|---------------------------------------------------------------------------------------|
| dvance Help                                                  |                                                                                                    |       |                |           |                                                                       |                                                                                       |
| File Setting                                                 |                                                                                                    | z 🗆 🚽 | 0 \$/None Z    | 0 🗘 /None | Step 4 Selec                                                          | t Protein                                                                             |
| Open Raw Load config<br>Save Path Mask                       | Switch         Hide Surf           Bright         0.0 ‡ /None           Contrast         0.0 ‡ /None           X         0.00 ‡ /None           Y         0.00 ‡ /None           Z         0.00 ‡ /None |       |                |           | Bright Contrast X                                                     | 0.0 \$ /Non<br>0.0 \$ /Non<br>0.00 \$ /Non<br>0.00 \$ /Non<br>0.00 \$ /Non<br>(x,y,z) |
| Auto Surf Manual Sur                                         |                                                                                                    |       |                |           |                                                                       |                                                                                       |
| Step 2 Extract Surface<br>Select Surf                        | Select Points (x.y.z)                                                                                                    |       |                |           | Particle C                                                            | lass Editor                                                                           |
|                                                              |                                                                                                    |       |                |           | Epicker                                                               | wrapper                                                                               |
| Mode simple •<br>Face xyz x •                                |                                                                                                    |       |                |           | Save All                                                              | Load                                                                                  |
| Direction Left To Right *                                    | Delete Clear                                                                                                    | Next  | Remove Display |           | FlipZ                                                                 | Load Raw                                                                              |
| Max pixel 200                                                | Eind Surface                                                                                                    |       |                |           | Hide                                                                  | Clear                                                                                 |
| Step 3 Flatten Surface                                       | Show 3D Show fitting                                                                                                    |       |                |           | Area<br>3D                                                            | xyz                                                                                   |
| RBF POLY     RBF Dist 10      POLY     Order     Smooth 3.00 | Thickness   10 ‡     Fill Value   0.00 ‡     Project Order   0 ‡     Exract Surface                                                                                                    |       |                |           | Show Setting<br>Show circle<br>Radius size<br>Zproject<br>Information | g<br>es on-slice only<br>4 ¢ /99<br>0 ¢ /99<br>Checking                               |

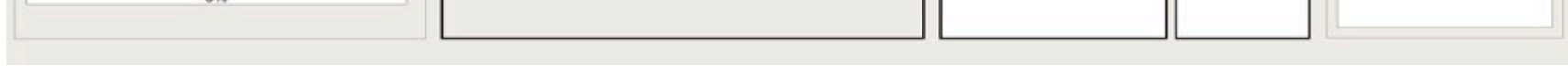

#### **Command Start**

MPicker supports these parameters input from the command line:

- --raw # Path of raw tomogram map
- --mask # Path of mask tomogram map
- --out # Existing path to save all the result files
- --config # Path of config file (config file for reloading all the process history)

Example: (Open a new GUI)

Mpicker\_gui.py --raw tomogram.mrc --mask segmentation.mrc --out ./

Example: (Reload an existing job)

Mpicker\_gui.py --config ./tomogram.config

#### Troubleshooting

• For Linux users: If the shell is not bash (e.g., csh), switching to bash may resolve environment setup issues. Check the shell using:

```
echo $0
bash # if the result above is not "bash"
```

• If directly executing .py files fails, try running bash\_wrapper/mpicker.sh . Add MPicker\_Root/bash\_wrapper to the PATH, activate the environment, and then run MPicker using:

mpicker.sh

- To run MPicker without having to activate the environment first, modify PYTHON="\$(which python)" in bash\_wrapper/mpicker.sh to PYTHON=/absolute/path\_of/python. Then directly start MPicker by mpicker.sh. This can also be tried if the system fails to locate the right Python when running MPicker\_gui.py. The absolute path of python is the result of which python after activating the environment, as discussed in **Start Guide**.
- In some cases, conda env create -f may be very slow (cost more than half an hour in solving the environment). Updating conda to the latest version may solve the problem. Alternatively, try installing Mamba (by conda install mamba -n base -c conda-forge) and replace conda env create -f with mamba env create -f.
- If MPicker raises errors during membrane segmentation, check if it is a problem with PyTorch first. For example, try running python -c "import torch;a=torch.tensor([1,2,3],device=0);print(a+1)" and see if it raises errors.